| Model Parameters Event Set                            | Output Parameters<br>Tag<br>Portfolio |         |
|-------------------------------------------------------|---------------------------------------|---------|
| Occurrence Set                                        |                                       |         |
| <ul><li>Wind</li><li>Flood</li><li>Advanced</li></ul> | Output Parameters Details             |         |
|                                                       |                                       | Execute |
|                                                       |                                       | LACCULE |
|                                                       |                                       |         |
|                                                       |                                       |         |
|                                                       |                                       |         |
|                                                       |                                       |         |
|                                                       |                                       |         |
|                                                       |                                       |         |
|                                                       |                                       |         |

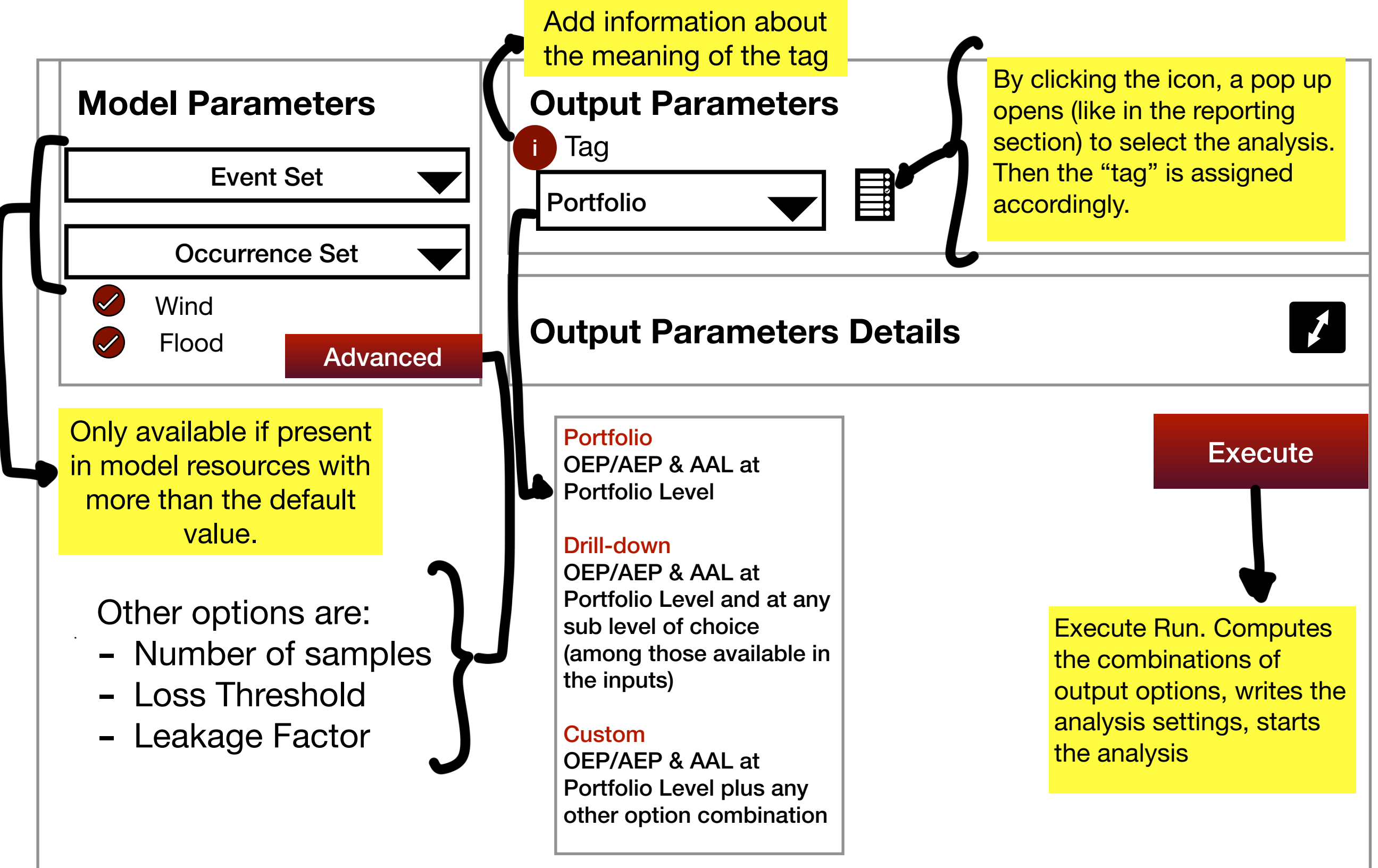

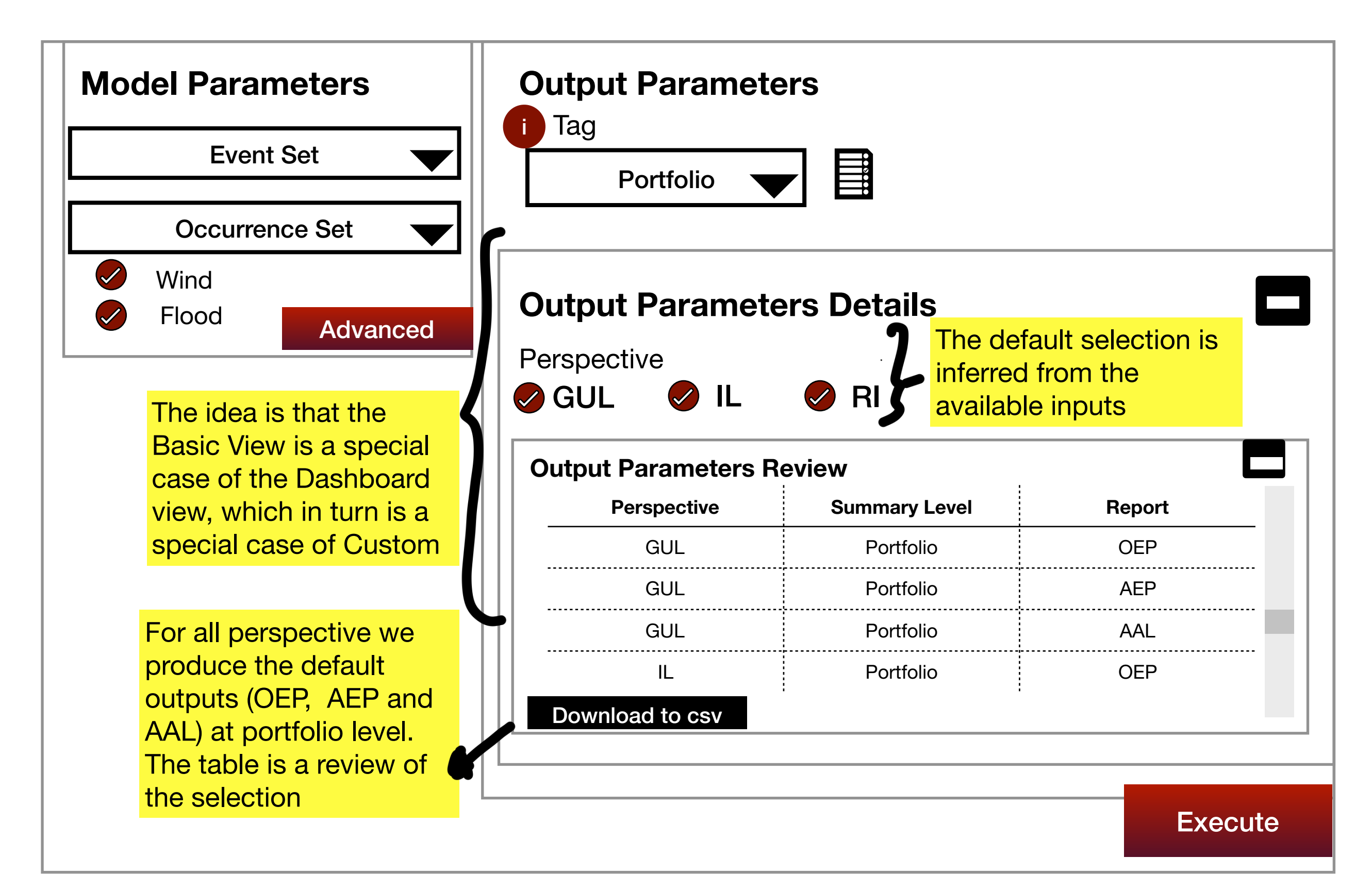

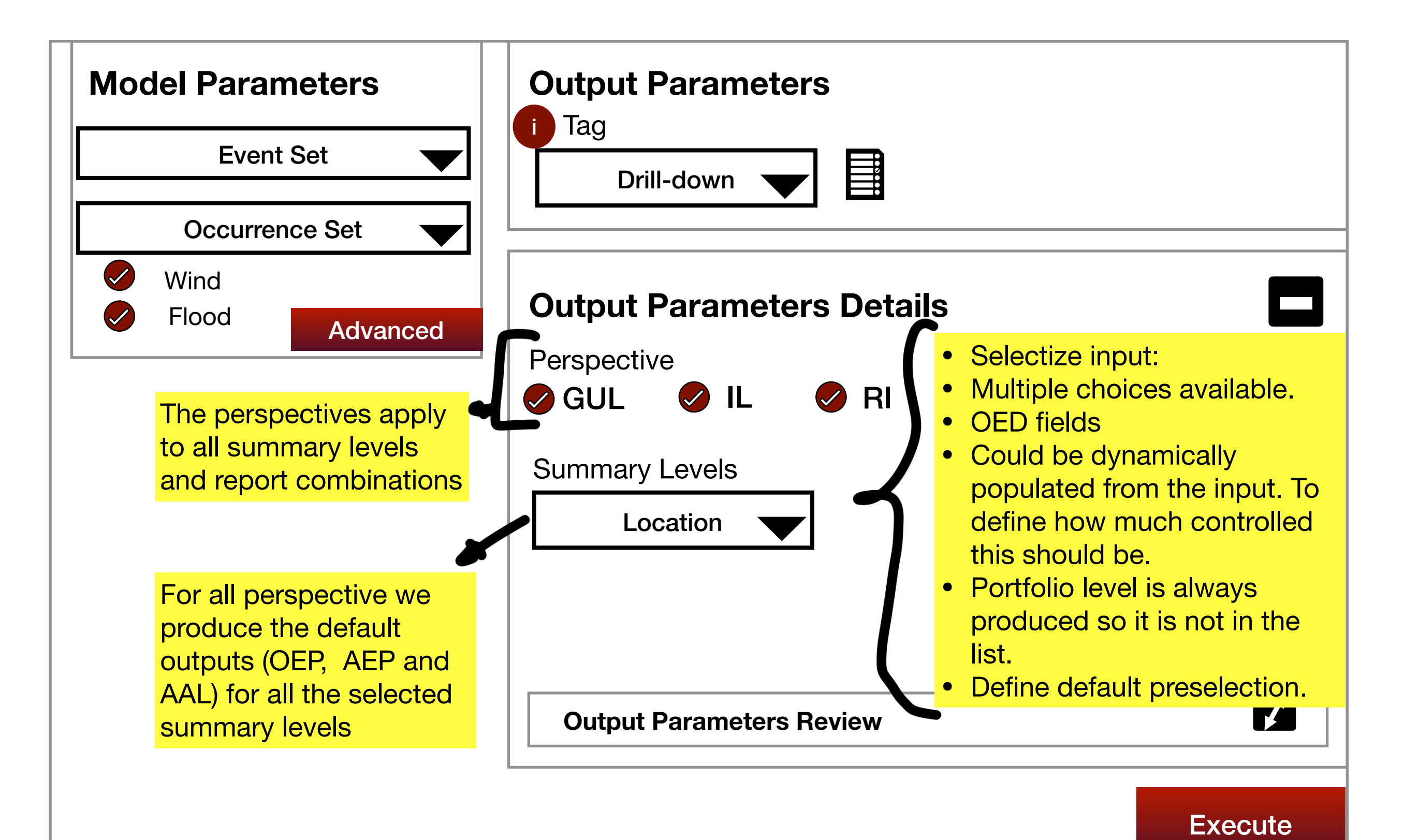

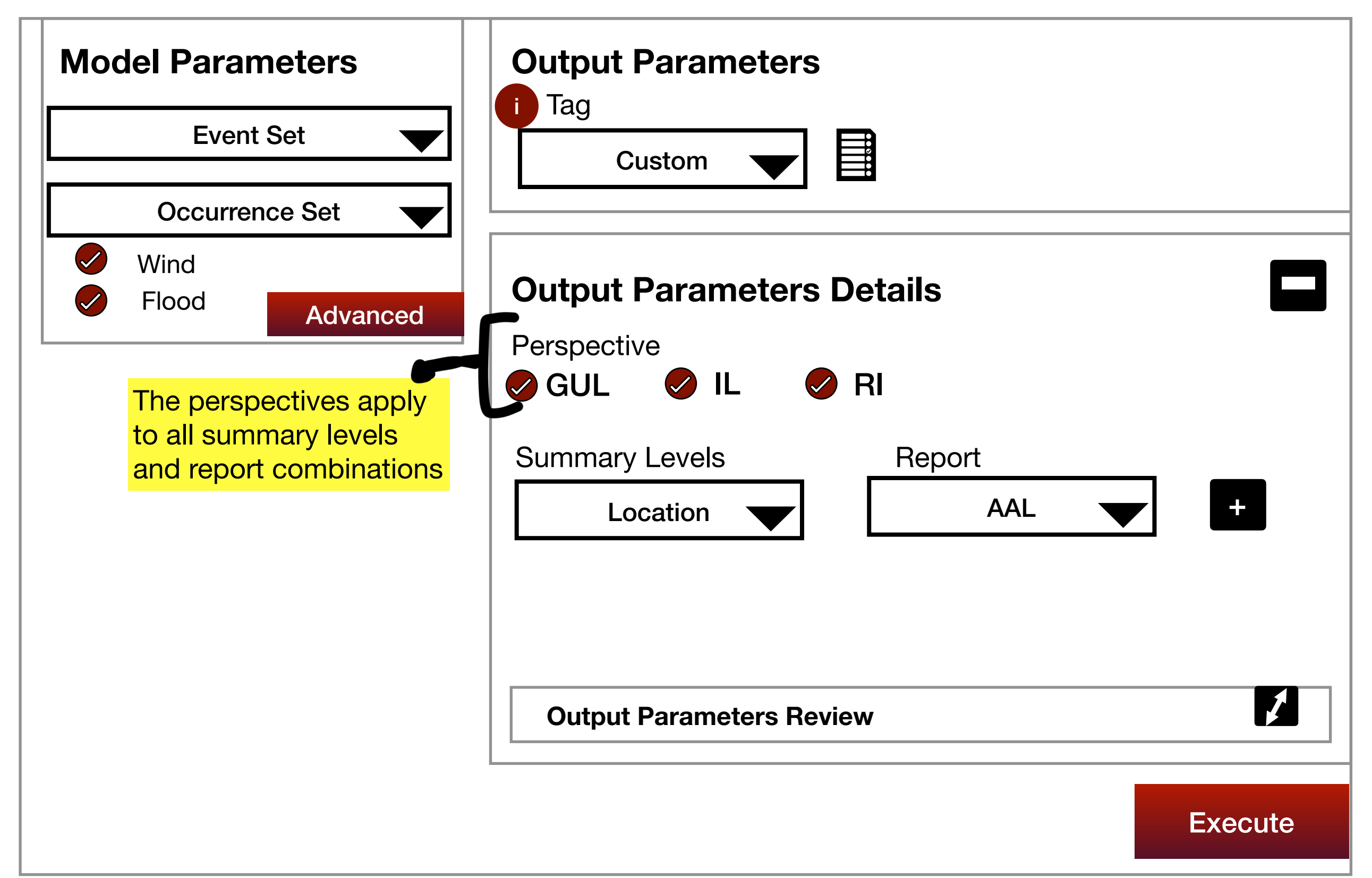

### Dashboard

| :                                                                                    | Select A                                                                                                    | nalysis via pop-up                                 | - visualize analy                | /sis ID                                  |
|--------------------------------------------------------------------------------------|----------------------------------------------------------------------------------------------------|----------------------------------------------------|----------------------------------|------------------------------------------|
| Analysis                                                                             | Summary                                                                                                    | Dashboard                                          | Files                            |                                          |
| Results                                                                              | Analysis Sum     TIV     Num of Looption                                                                            | mary 4                                             |                                  | T<br>YFA                                 |
| The tag is a grouping ta                                                             | • Num of Locations<br>• % exposure mod<br>• AAL at portfolio la<br>• 50 and 200 return<br>• Analysis Tag<br>Tabular | eled (/)<br>evel (/)<br>n periods AEP/OEP (/)<br>J | RETURN Pa<br>Drill down          | ی<br>- جریار<br>۱/<br>۱/<br>۱/<br>۱/<br> |
| configuration as in the<br>Step 3                                                    | Inputs Review                                                                                                    |                                                    | Button to go to<br>Dashboard tab |                                          |
| Key Question:<br>What is the<br>modeled Risk<br>Profile?<br>What is the<br>Exposure? | Model Parameter                                                                                                    | rs Review                                          | Curve                            |                                          |

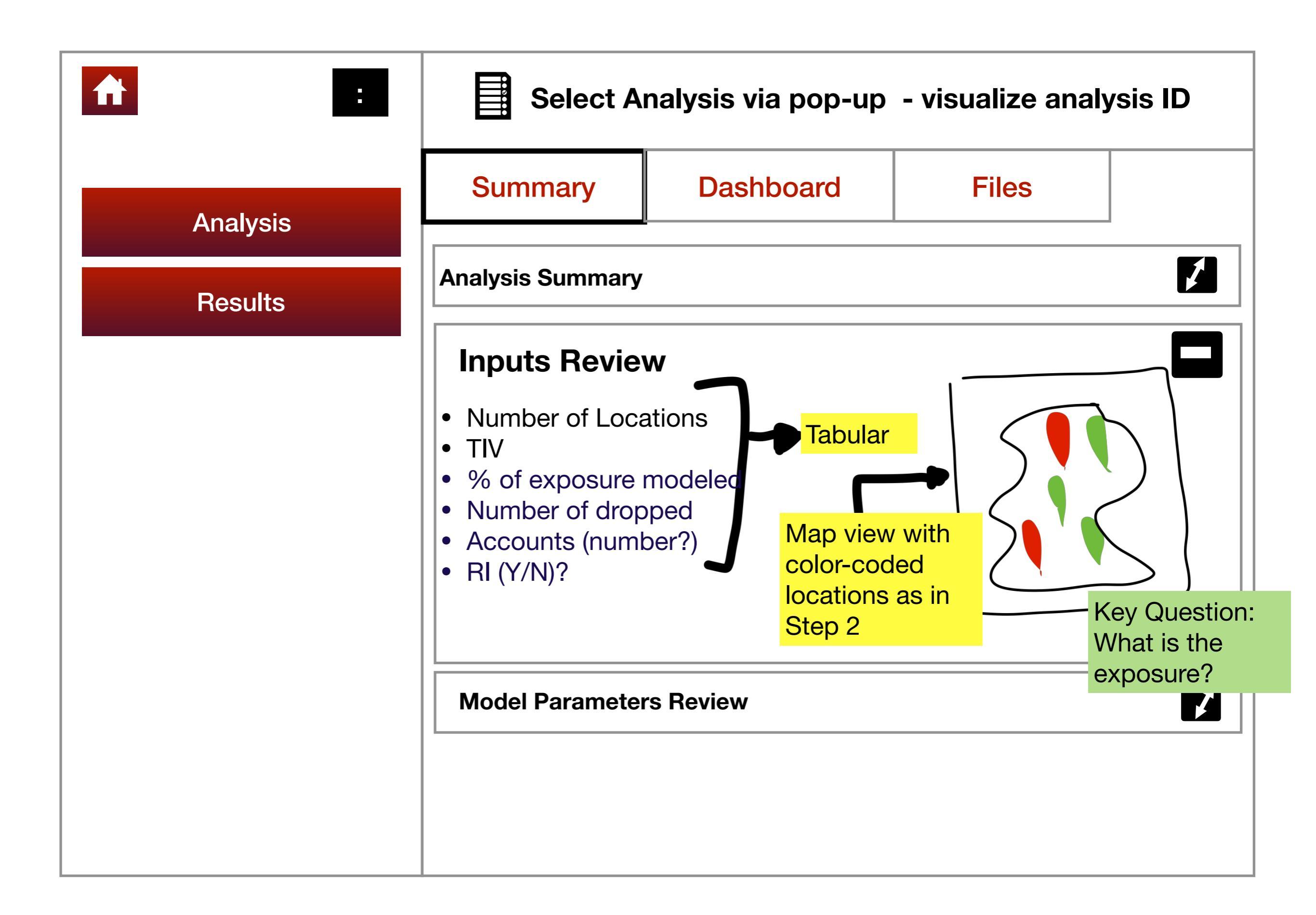

| :        | Select A                                                                                                    | nalysis via pop-up           | - visualize analy                                             | ysis ID |
|----------|----------------------------------------------------------------------------------------------------|------------------------------|---------------------------------------------------------------|---------|
| Analysis | Summary                                                                                                    | Dashboard                    | Files                                                         |         |
| Results  | Analysis Summary                                                                                                |                              |                                                               |         |
|          | Inputs Review<br>Model Param<br>• Events Sets<br>• Occurrence S<br>• Perils<br>• Leakage Fact<br>• Number of sa | ets<br>or<br>mples           |                                                               |         |
|          | GUL threshold                                                                                                   | Additio<br>as in m<br>Step 2 | Additional info/plots here<br>as in model detail in<br>Step 2 |         |

| :        | Select Analysis via pop-up - visualize analysis ID                                                                                                |                                                                                                    |                                                     |
|----------|----------------------------------------------------------------------------------------------------|----------------------------------------------------------------------------------------------------|-----------------------------------------------------|
| Anchroig | Summary                                                                                                    | Dashboard                                                                                                    | Files                                               |
| Results  | EP Curves                                                                                                    | AAL                                                                                                    | Potentially other<br>tabs for other<br>report types |
|          | <ul> <li>If Tag is "Portfollevel plots are a</li> <li>If tag is "Drill-day those cases why with "Drill-dow for the simulate available.</li> </ul> | blio", only the portfoli<br>available for each tak<br>own" or "Custom" (f<br>nen "Custom" overla<br>n"), then drill-down w<br>ed summary levels is | o<br>or<br>ps<br>view                               |

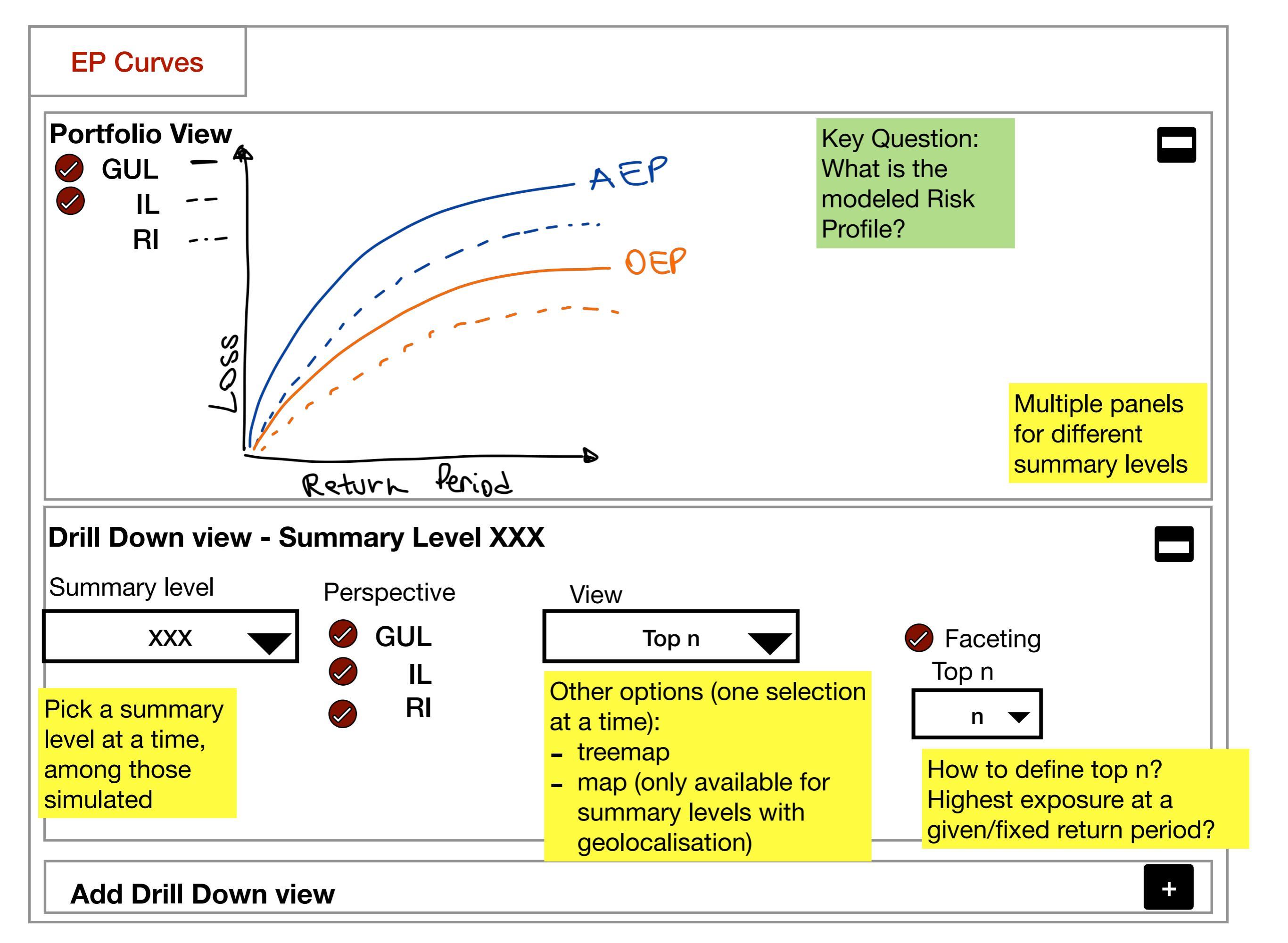

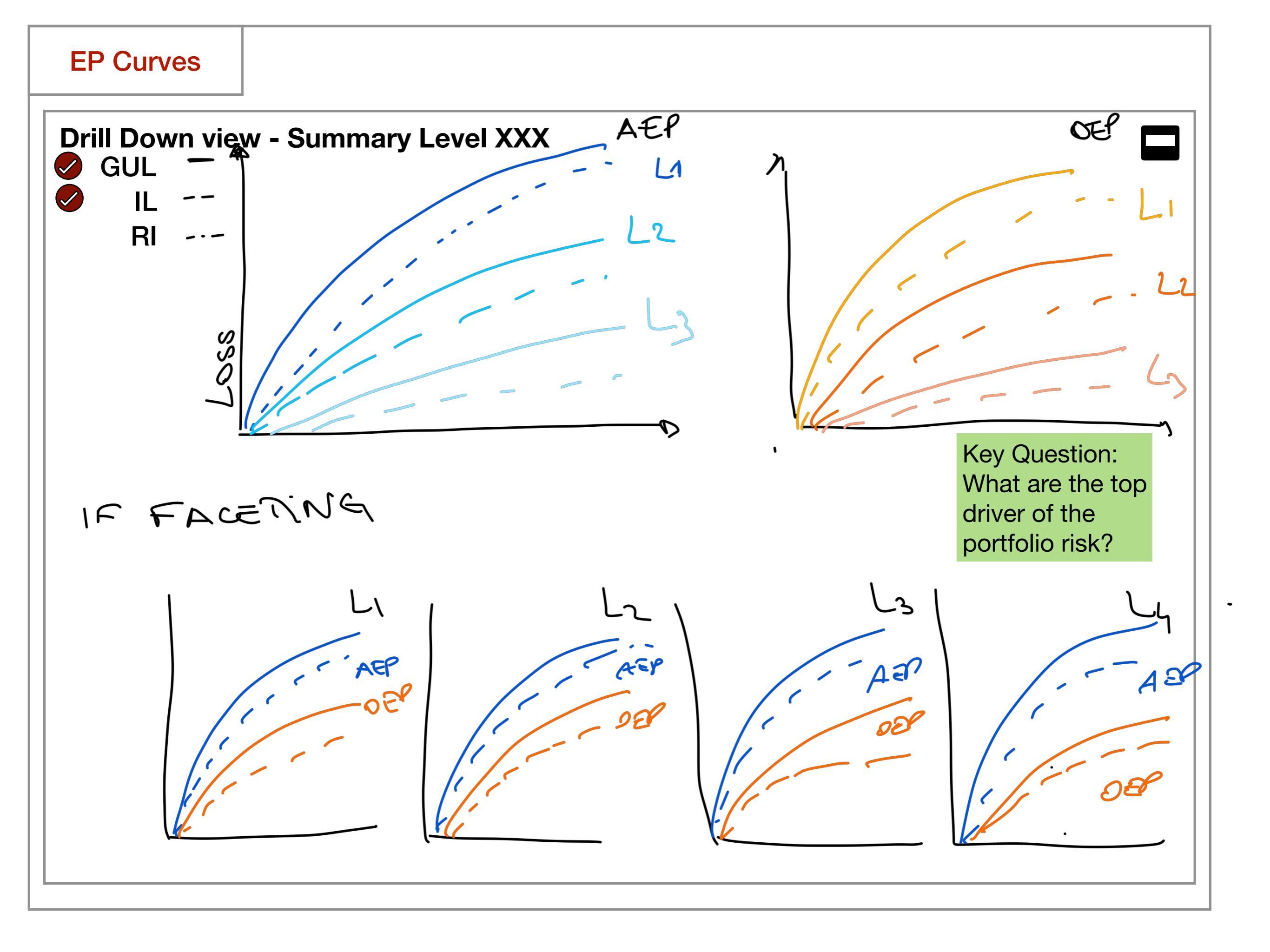

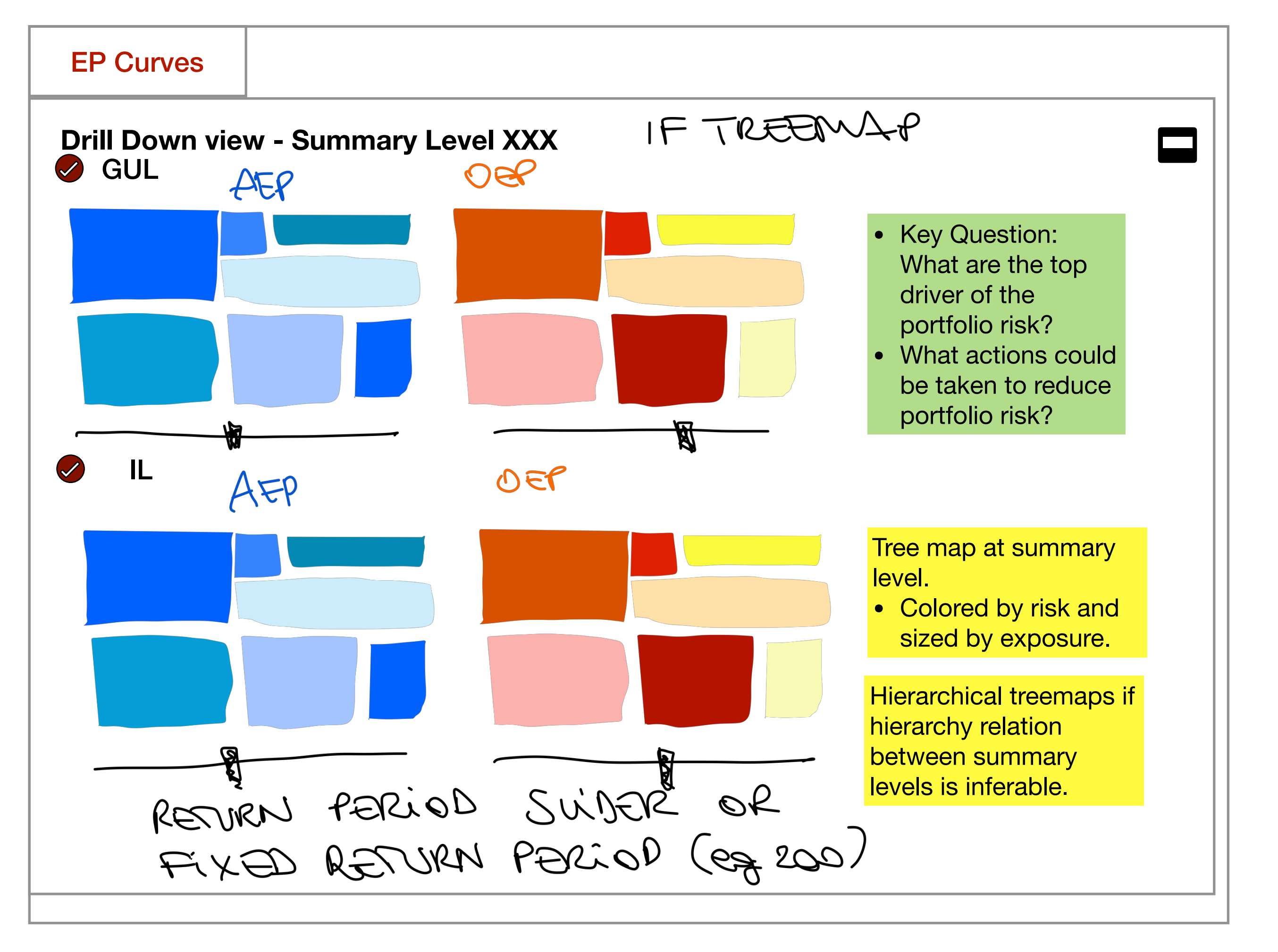

#### **EP Curves**

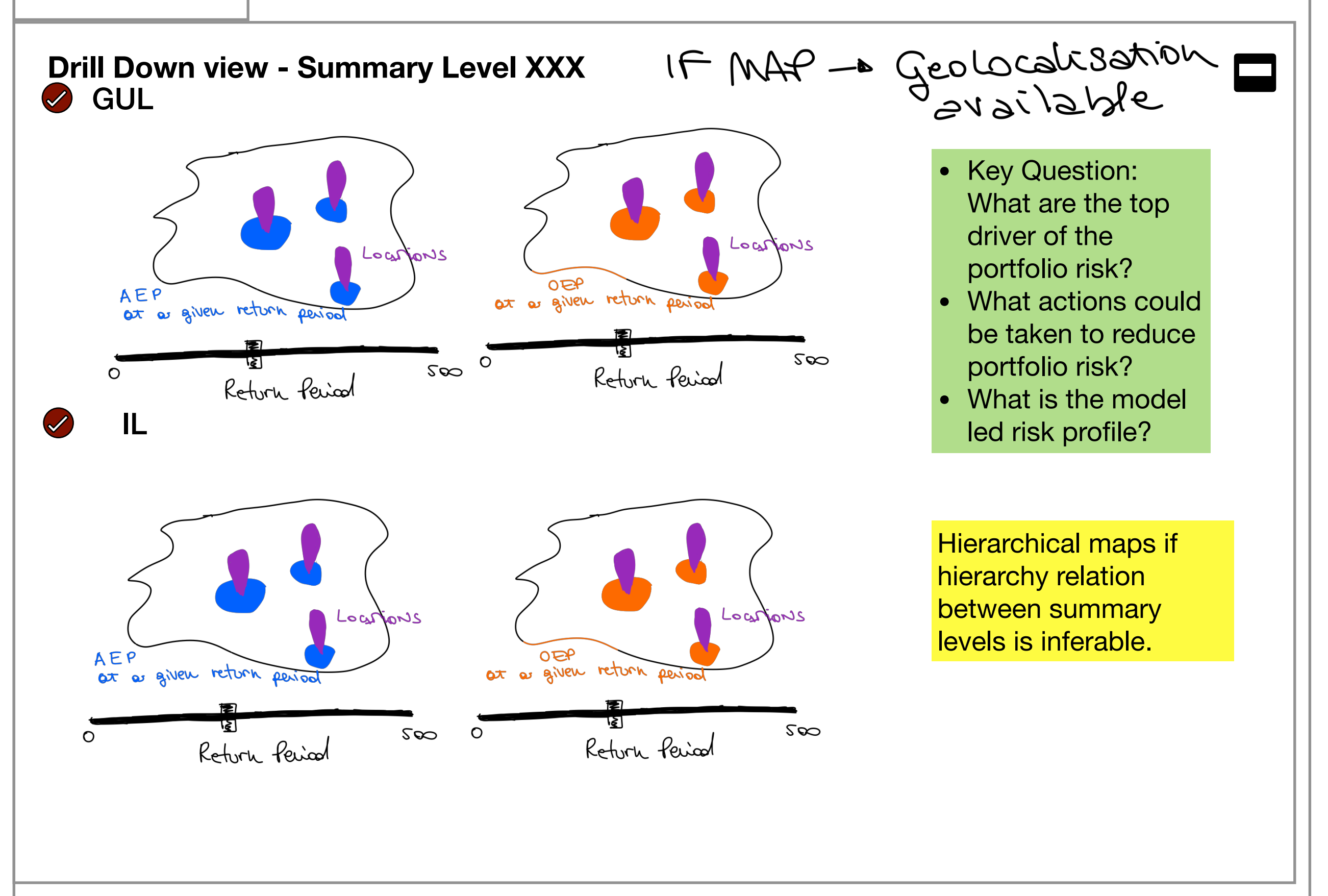

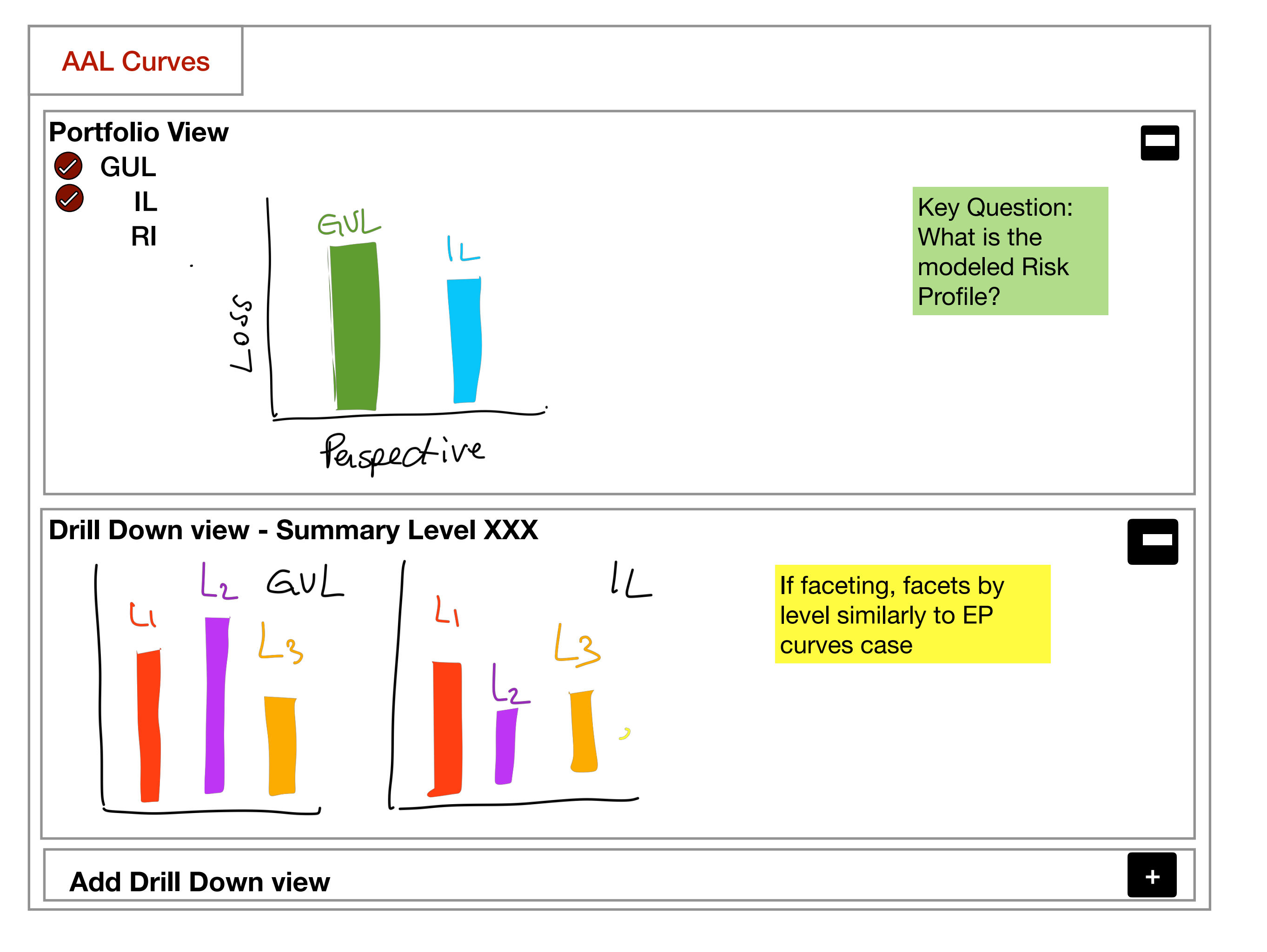

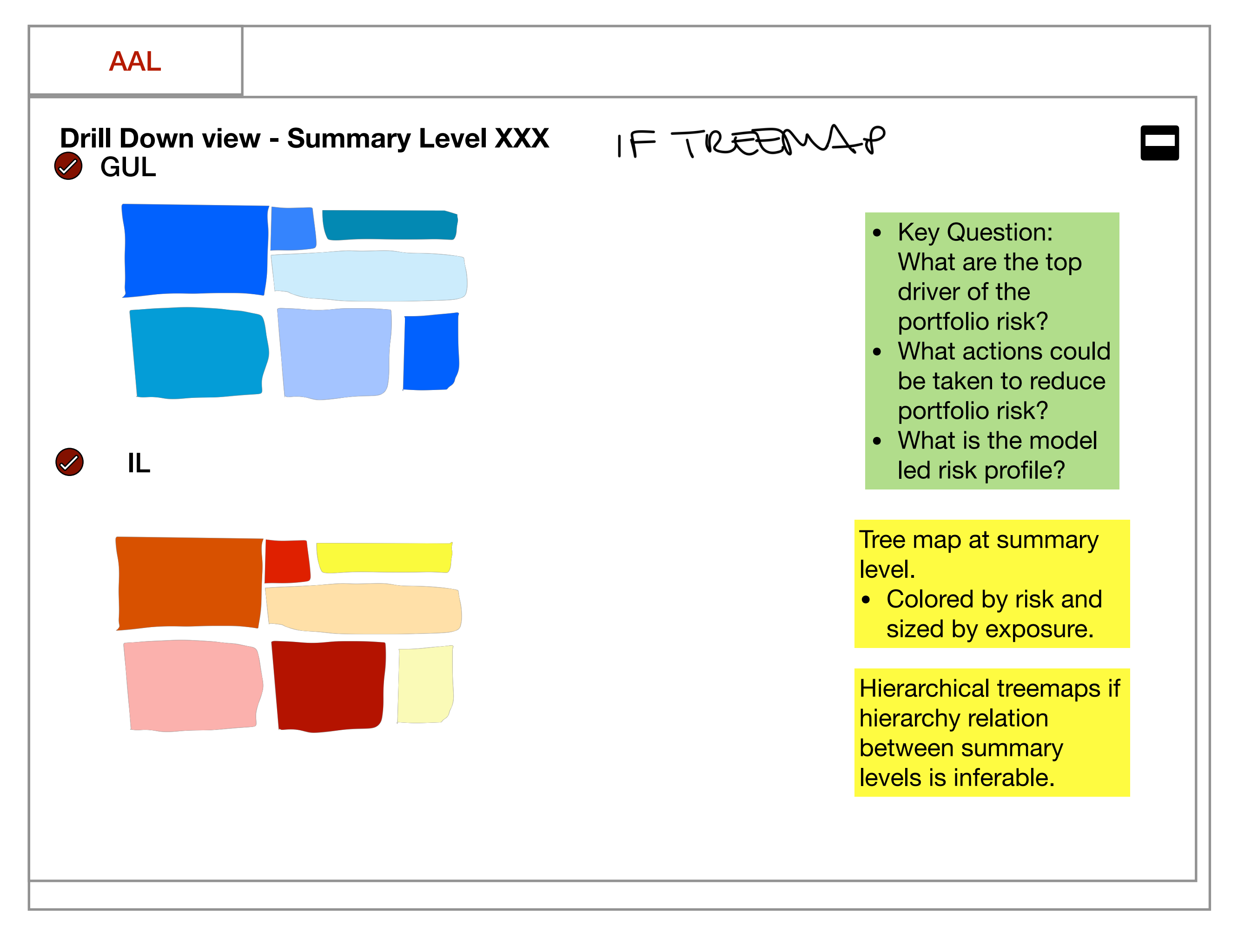

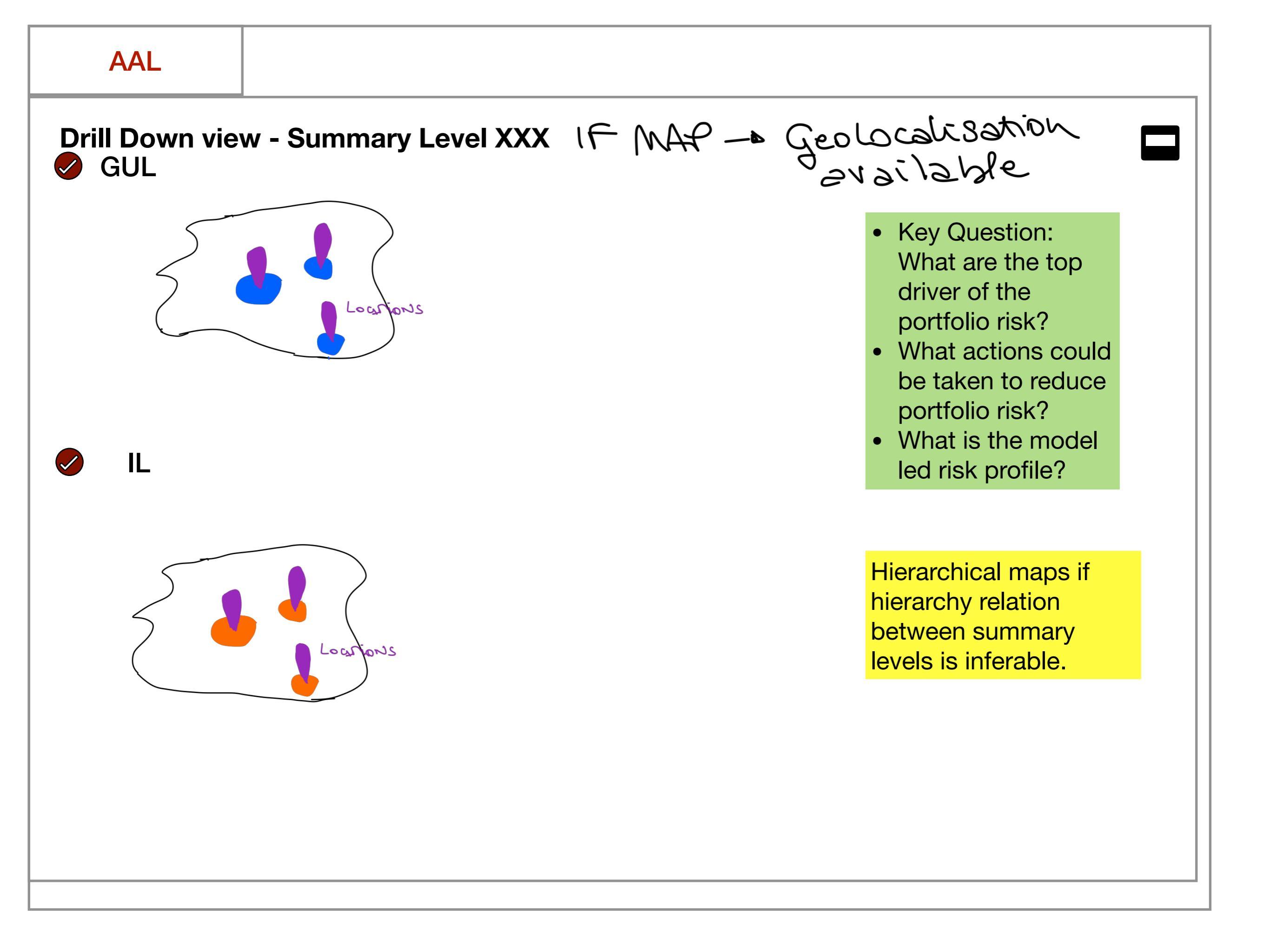

#### Other key questions

- What aspects of the model are driving the portfolio risk?
- What are the main uncertainties in the modeled risk?

Both can be answered with a sensitivity analysis.

Such type of analysis goes under the concepts of batch runs and comparison of runs. In such cases we might want to provide aggregated, summarized results to the user. Therefore there is a need of a "grouping tag" indicating which analyses belong together.

For comparison runs we might limit the comparison to 2 to 4 runs max.

### **Exposure Validation - Step 2**

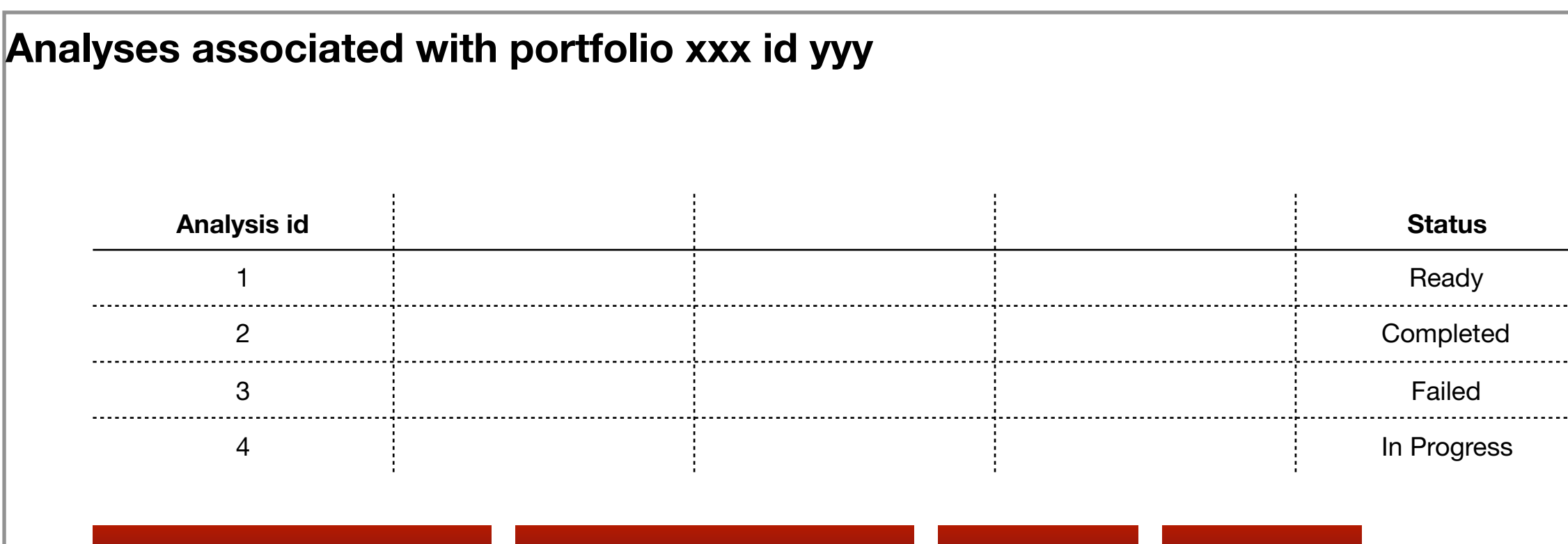

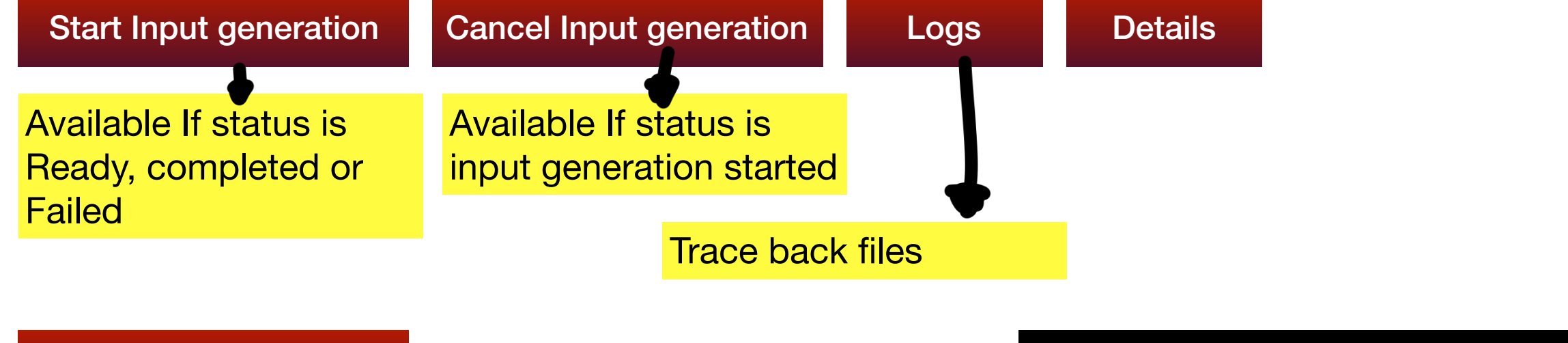

**Create Analysis** 

Proceed to Output Configuration

### **Exposure Validation - Step 2**

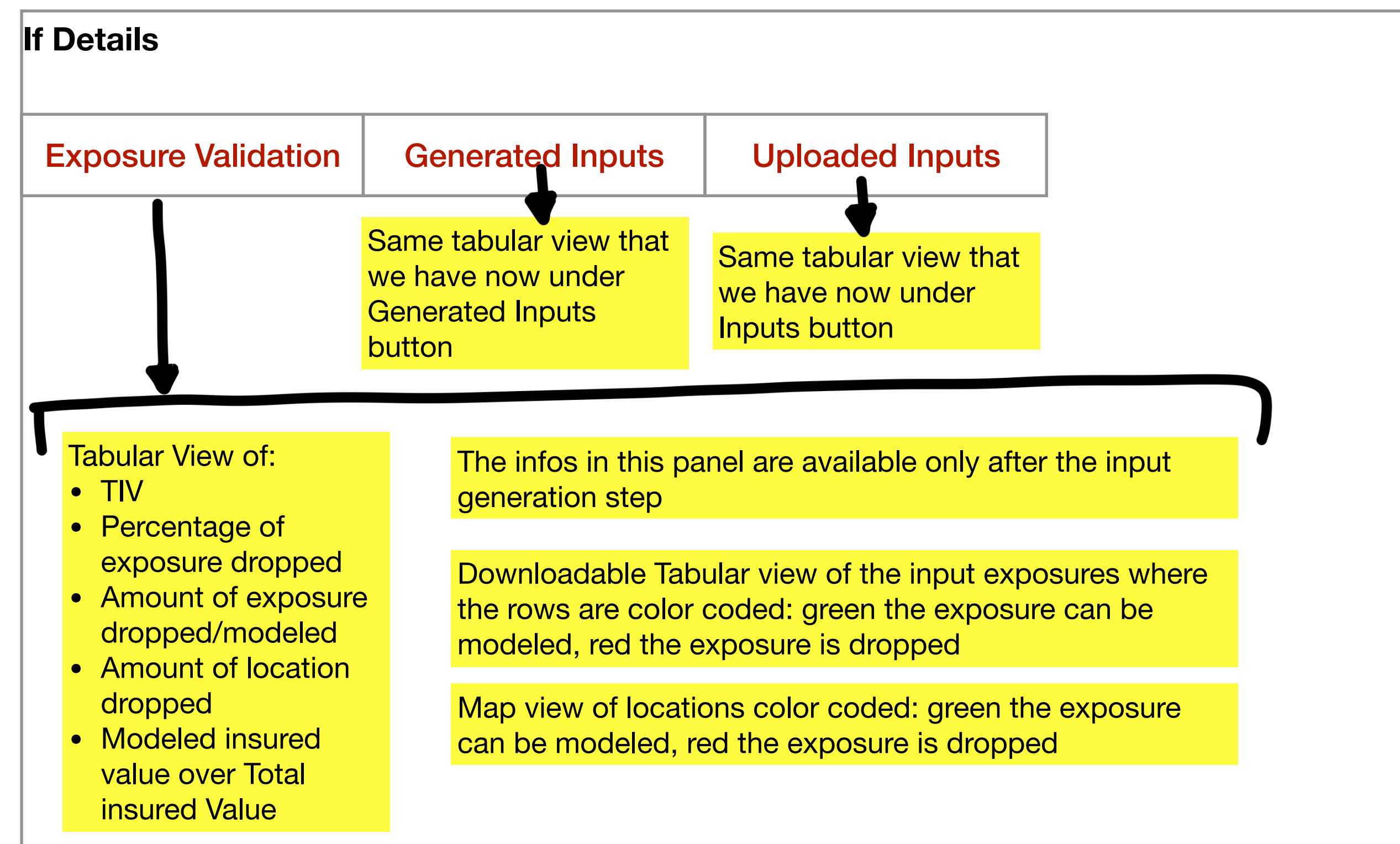

### **Exposure Validation - Step 2**

If Create Analysis - under model details

Additionally to the model resource file in tabular view, additional informations/ plots as provided by the model provider; e.g. hazard map overlapped with exposure location etc

The infos in this panel are available prior to the input generation step